# Neuer Geschäftskundenshop Kurzvorstellung

Claudia Jerusalem // AOK-Verlag

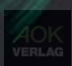

# Unser neuer Geschäftskundenshop

Nach einem umfangreichen Makeover ist unser neuer Geschäftskundenshop ab sofort für Sie verfügbar. Es erwartet Sie eine Auswahl unserer aktuell verfügbaren Topseller. Unser Geschäftskundenshop bietet alle Annehmlichkeiten eines modernen Onlineshops. Nach einer einmaligen Neuregistrierung können Sie direkt loslegen und Ihre Bestellungen digital tätigen. Auf den nachfolgenden Seiten finden Sie eine Kurzanleitung. Lassen Sie sich inspirieren!

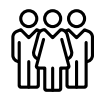

Für AOK-Mitarbeitende – Einkauf im Auftrag der AOK

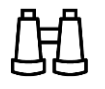

Intelligente Such- und Filterfunktionen

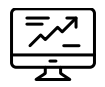

Unsere Topseller, sofort verfügbar

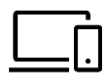

Intuitive Benutzeroberfläche

 $\langle \! \! \bigtriangledown \! \rangle$ 

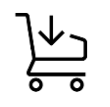

Komfortable Bestellabwicklung

Praktische Merkliste

Hier geht es direkt zum Shop:

<u>shop.aok-verlag.de</u>

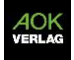

# Registrierung und Login

| ightarrow C C https://shop.aok-verlag.de/account/login                                                      |                                                                                                    | 80% 🔂 🖂                                                                          | ර = |
|----------------------------------------------------------------------------------------------------|----------------------------------------------------------------------------------------------------|----------------------------------------------------------------------------------|-----|
| AOK<br>VERLAG Home Produkte Events Geschäftss                                                               | telle ♡ 은 몇                                                                                                    | Q Suchbegriff                                                                    | ^   |
| Login                                                                                                    | Neu hier?                                                                                                    |                                                                                  |     |
| Sie sind bereits registriert?<br>Dann loggen Sie sich hier mit ihrer E-Mail-Adresse und ihrem Passwort ein: | Herzlich Willkommen im Geschäftskundenshop<br>Benutzerkonto? Dann registrieren Sie sich hier o<br>vielfältigen Produktportfolio. | des AOK-Verlags. Sie haben noch kein<br>einmalig und profitieren Sie von unserem |     |
| thre E-Mail-Adresse<br>claudia jerusalem@ask-verlag.de                                                      | Anrede<br>Keine Angabe                                                                                                    |                                                                                  |     |
| Ihr Passwort                                                                                                | Vorname*                                                                                                    | Nachname*                                                                        |     |
| •••••                                                                                                    | Vornamen eingeben                                                                                                    | Nachnamen eingeben                                                               |     |
| Ich habe mein Passwort vergessen.                                                                           | Neue F-Mail-Adresse*                                                                                                    | Passwort*                                                                        |     |
| Anmelden                                                                                                    | Neue E-Mail-Adresse eingeben                                                                                                    | Passwort eingeben                                                                |     |
|                                                                                                    |                                                                                                    | Das Passwort muss mindestens 8 Zeichen lang                                      |     |
|                                                                                                    |                                                                                                    |                                                                                  |     |
|                                                                                                    | Ihre Adresse                                                                                                    |                                                                                  |     |
|                                                                                                    | Straße und Hausnummer*                                                                                                    | PLZ Ort*                                                                         |     |
|                                                                                                    | Straße und Hausnummer eingeben                                                                                                   | PLZ eingeber Ort eingeben                                                        |     |
|                                                                                                    | Landes-AOK*                                                                                                    | Direktion*                                                                       | ~   |
|                                                                                                    |                                                                                                    |                                                                                  |     |

- Einmalige Registrierung im neuen Shop notwendig
- Angabe der Firmenadresse
- Spätere Angabe mehrerer Lieferadressen möglich
- Bestätigung via Email
- Anschließend Login (linker Bereich) mit E-Mail-Adresse und Passwort

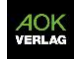

### 1. Startseite: erste Schritte

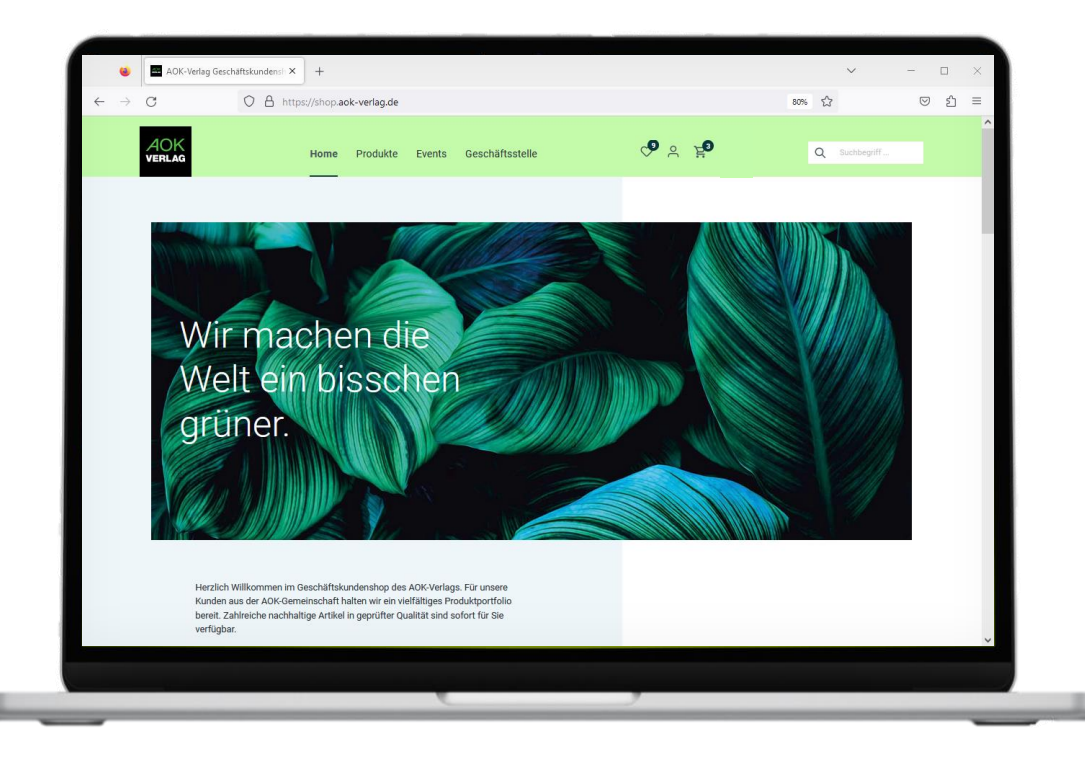

- Nach Login landet der Benutzer direkt auf der Startseite
- Hier finden sich aktuelle Bestseller sowie wechselnde Darstellungen von saisonalen Produkten

## 1. Startseite: erste Schritte

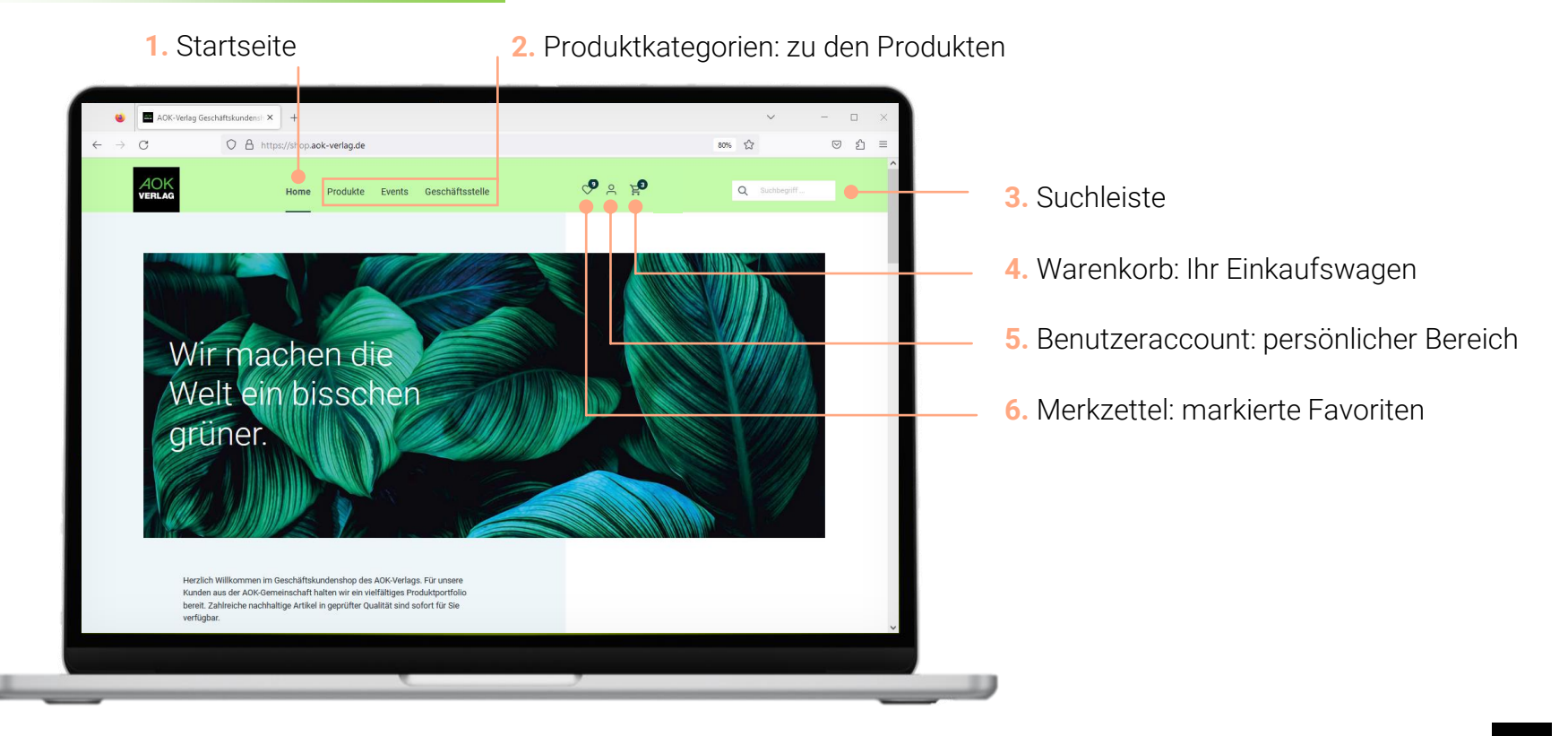

# 2. Produktkategorien: Übersichtsseite

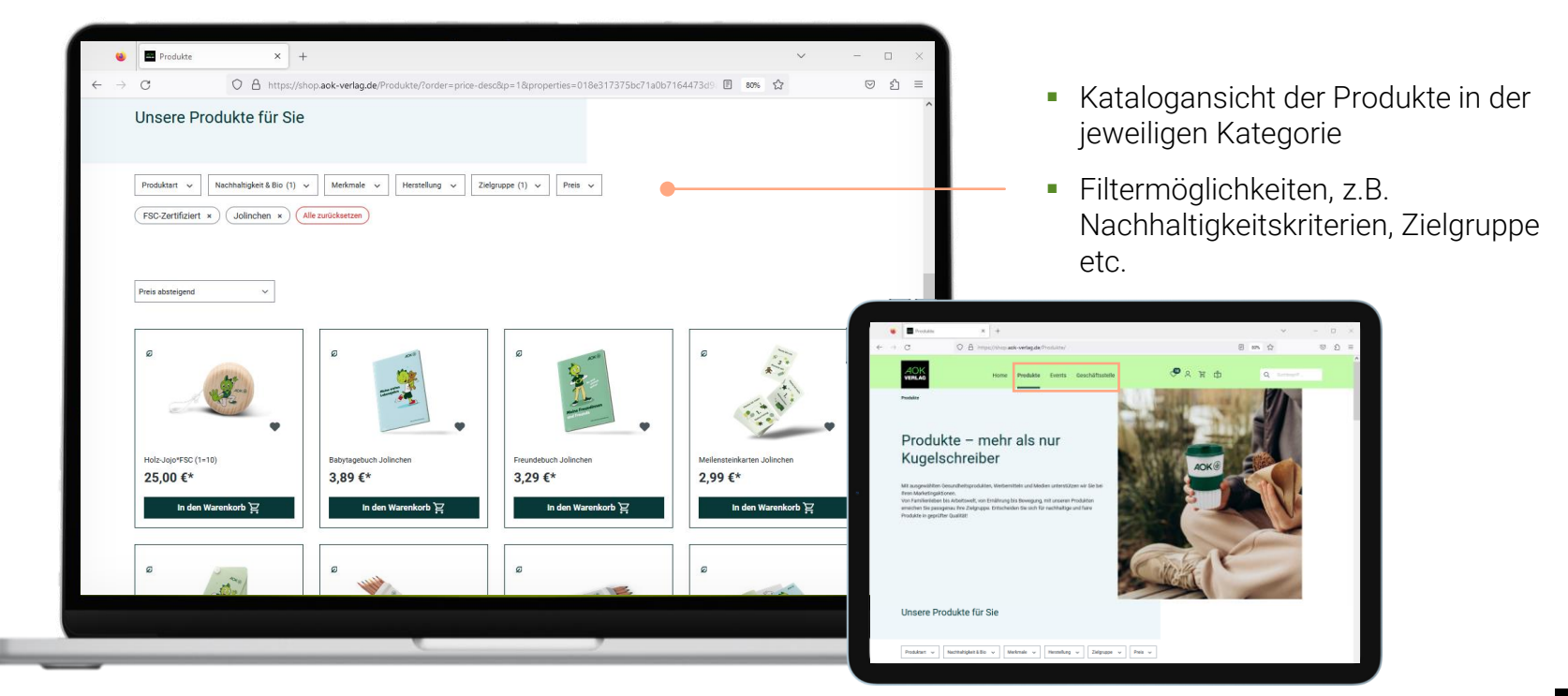

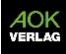

# 2. Produktkategorien: Produktdetailseite

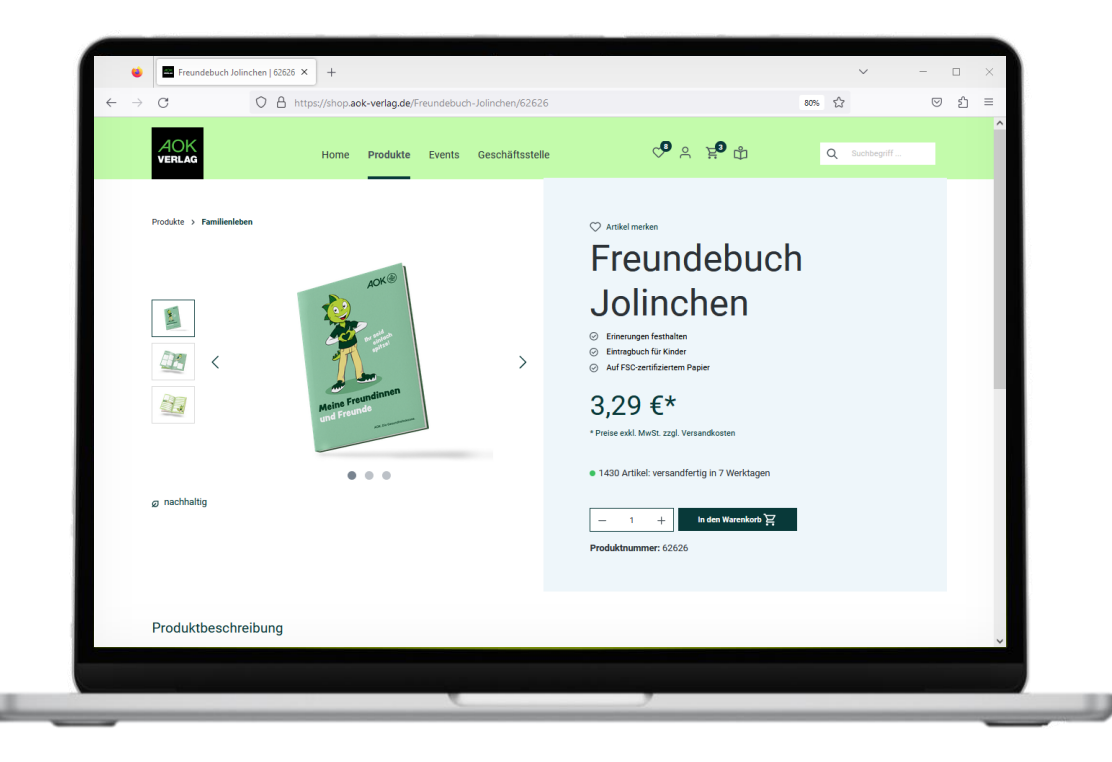

- Produktdetailseite: Pendant zum bekannten Produktchart
- Klick auf "Artikel merken" fügt den Artikel zum Merkzettel hinzu
- Drei Hauptmerkmale
- Aktueller Preis
- Angabe des tatsächlichen Lagerbestandes
- Eingabefeld Bestellmenge
- Bildergalerie mit **Zoom-Funktion**

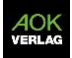

# 2. Produktkategorien: Produktdetailseite

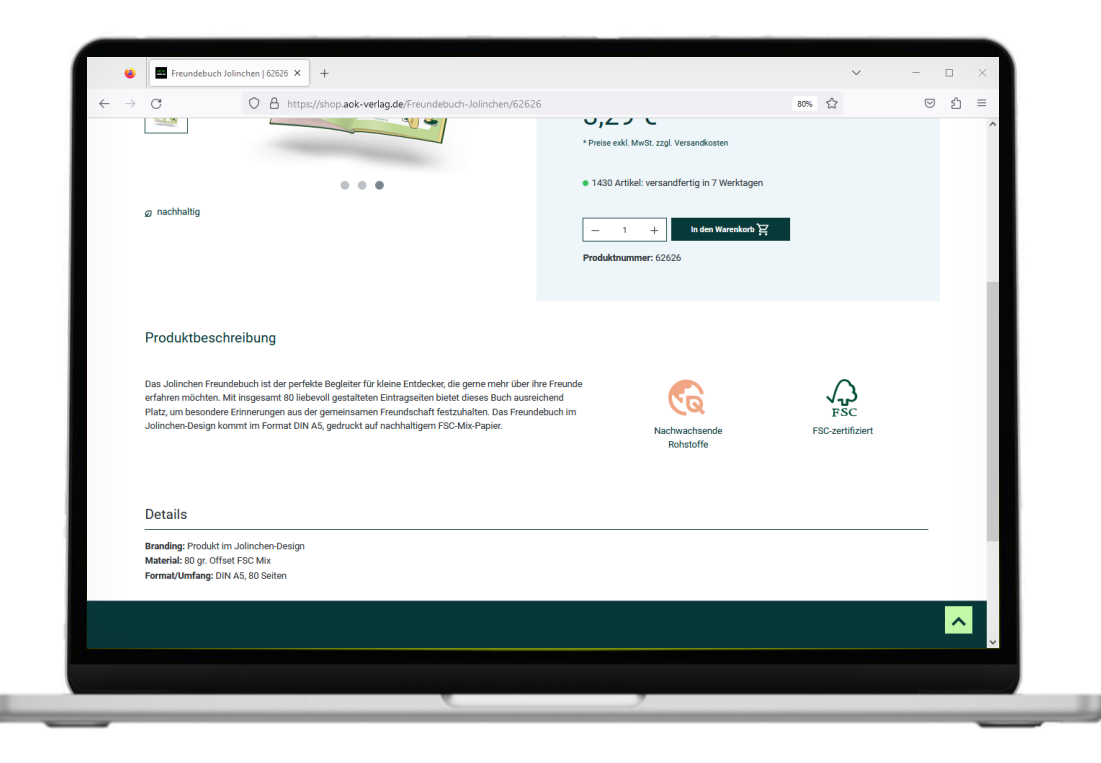

- Produktbeschreibung
- Siegel und Icons (Nachhaltigkeit, Zertifizierungen)
- Details zu verwendetem Branding, Größe/Maße/Umfang/Material

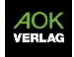

# 3. Suchleiste: Suchfunktion

|                                                       | ok-verlag.de/search?search=Flasche                                 |                                           | 80% ☆     | - □ ×<br>♡ £ ≡ |
|-------------------------------------------------------|--------------------------------------------------------------------|-------------------------------------------|-----------|----------------|
| AOK<br>VERLAG Home                                    | Produkte Events Geschäftsstelle                                    | <b>⇔</b>                                  | Q Flasche |                |
| Zu "F                                                 | lasche" wurden 3 Pr<br>etmate v Herstellung v Zielgruppe v F       | rodukte gefund                            | len       | - 1            |
| Beste Ergebnisse V                                    |                                                                    |                                           |           | - 1            |
|                                                       |                                                                    | æ<br>AOK ▽                                |           |                |
| Trinkflasche ack.de<br>2,89 €*<br>In den Warenkorb हि | Desinfektionsspray Hand + Flächen<br>1,49 €*<br>In den Warenkorb 実 | iche rPET AOK<br>€*<br>In den Warenkorb È |           |                |
|                                                       |                                                                    |                                           |           | ~              |
|                                                       |                                                                    | ,                                         |           |                |

- Eingabe von Suchbegriffen jederzeit über die Suchmaske möglich
- Stichwortsuche
- Volltextsuche
- Anzeige aller verfügbarer Waren zum Suchbegriff

#### 4. Warenkorb

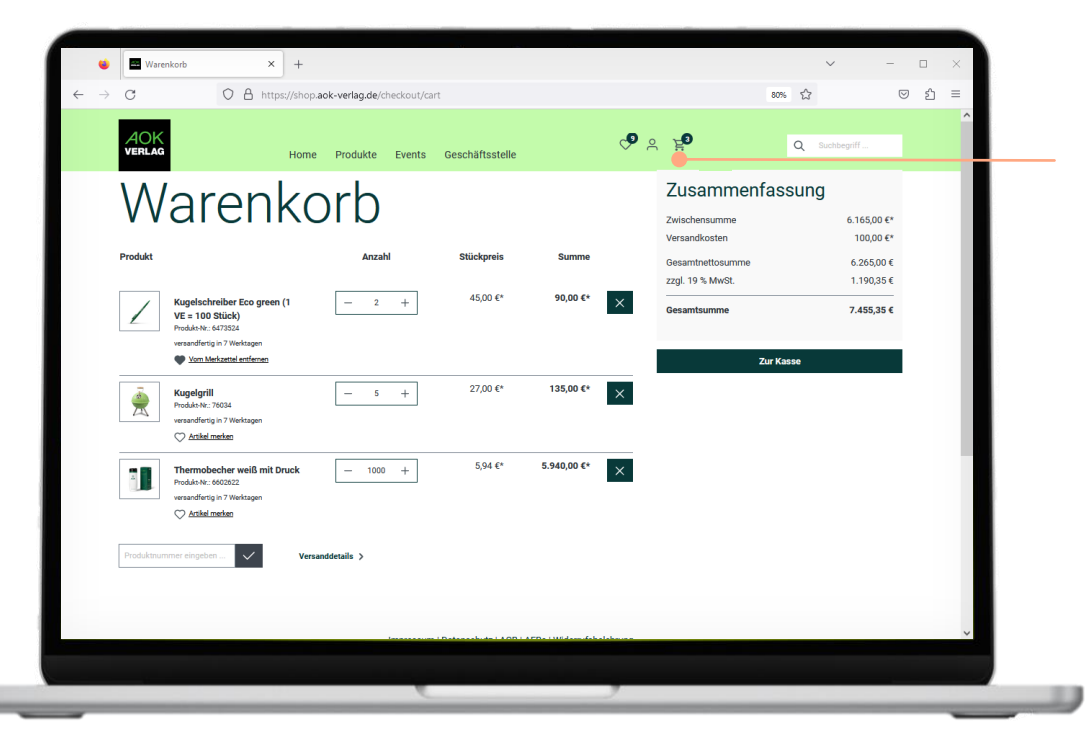

- Anzeige aller Produkte, die in den Warenkorb gelegt wurden
- Änderung der Anzahl ist möglich
- Versandkosten werden berechnet

#### 5. Benutzeraccount

|                                       | × +<br>https://shop.aok-verlag.de/account                  | 80% û                                                   | ں – ب<br>کے س | ×<br>5 ≡ |
|---------------------------------------|------------------------------------------------------------|---------------------------------------------------------|---------------|----------|
|                                       | Home Produkte Events Geschäftsstelle                       | <b></b>                                                 | Suchbegriff   | ^        |
| Hallo, Claudia Jerusalem<br>Übersicht | Übersicht                                                  |                                                         |               |          |
| Persönliches Profil<br>Adressen       | Hier haben Sie direkten Zugriff auf Ihre Profilinformation | nen, hinterlegte Adressen und die Standard-Zahlungsart. |               |          |
| Zahlungsarten<br>Bestellungen         | Persönliche Daten                                          | Standard-Zahlungsart                                    |               |          |
| ☐→ Abmelden                           | Frau Claudia Jerusalem                                     | Rechnung<br>Sie zahlen einfach und bequern auf Rechnung | L             |          |
|                                       | claudia.jerusatem@aok-vertag.de                            |                                                         |               |          |
|                                       | Standard-Rechnungsadresse                                  | Standard-Lieferadresse                                  |               |          |
|                                       | Testin and test                                            | Entspricht der Rechnungsadresse                         |               |          |
|                                       | Letzte Bestellung                                          |                                                         |               |          |
|                                       |                                                            |                                                         |               | ~        |
|                                       |                                                            |                                                         |               |          |

- In diesem Bereich ist das Ändern verschiedener Daten möglich.
- "Übersicht": Darstellung der aktuellen Einstellungen
- "Persönliches Profil": Änderung von Anrede, Vor- und Nachname, E-Mail-Adresse
- "Adressen: Hinzufügen von mehreren Lieferadressen; Anzeige aller hinterlegten Adressen
- "Zahlungsarten": Nur Rechnung möglich

J

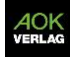

## 5. Benutzeraccount: Bestellungen

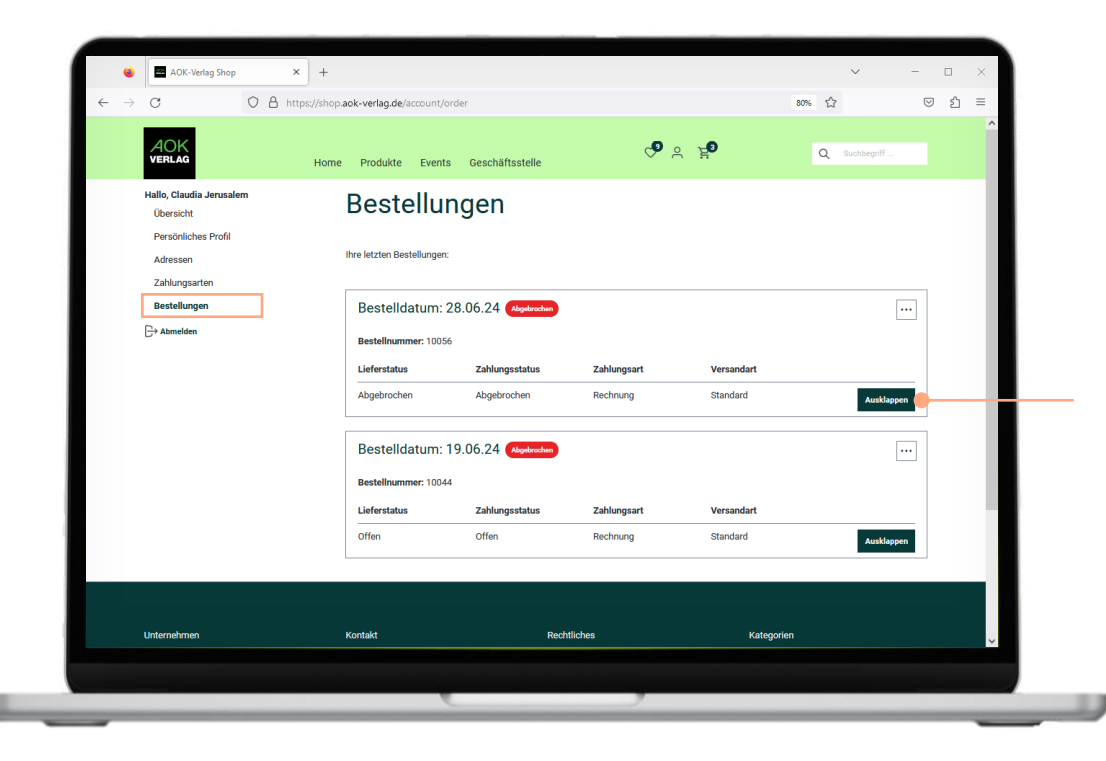

- Unter dem Menüpunkt "Bestellungen" werden alle getätigten Bestellungen im neuen GK-Shop angezeigt – mit Lieferstatus, Zahlungsstatus, Zahlungsart, Versandart
- Mit Klick auf "Aufklappen" öffnet sich die Bestellung: Anzeige der Produkte, Anzahl, Preise etc.

#### 5. Benutzeraccount: Bestellungen

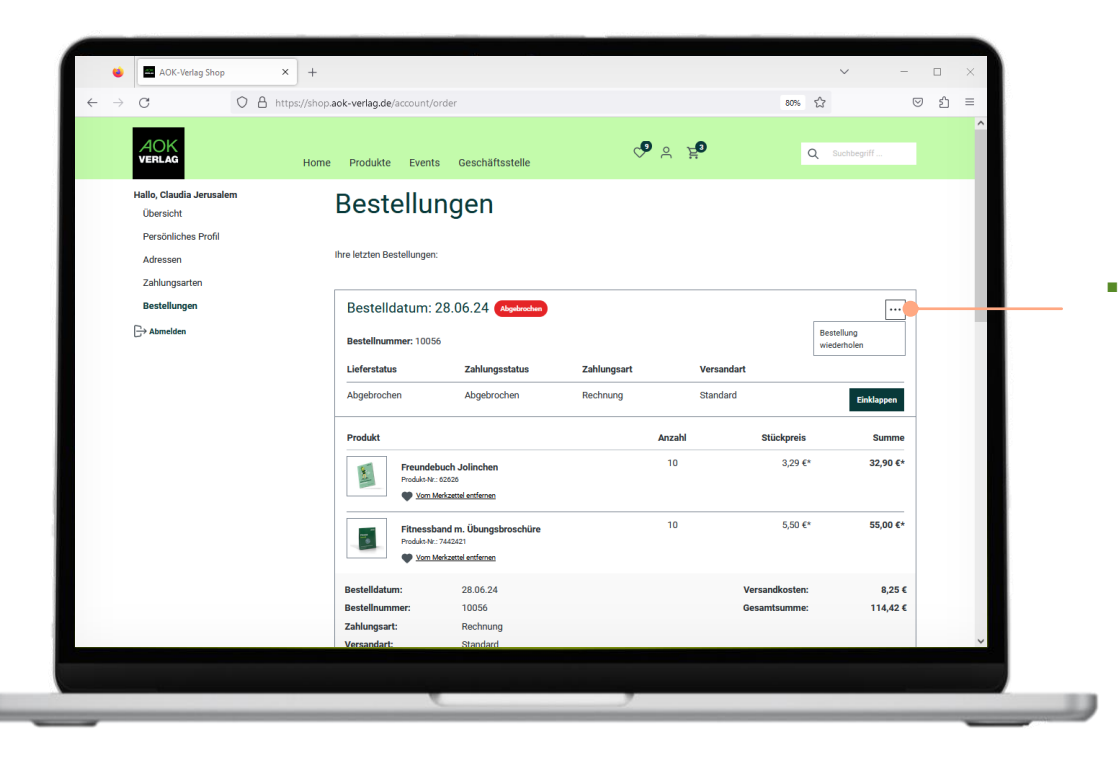

 Über Klick auf ... ist es möglich, die gleichen Produkte der Bestellung noch einmal zu bestellen

### 6. Merkzettel

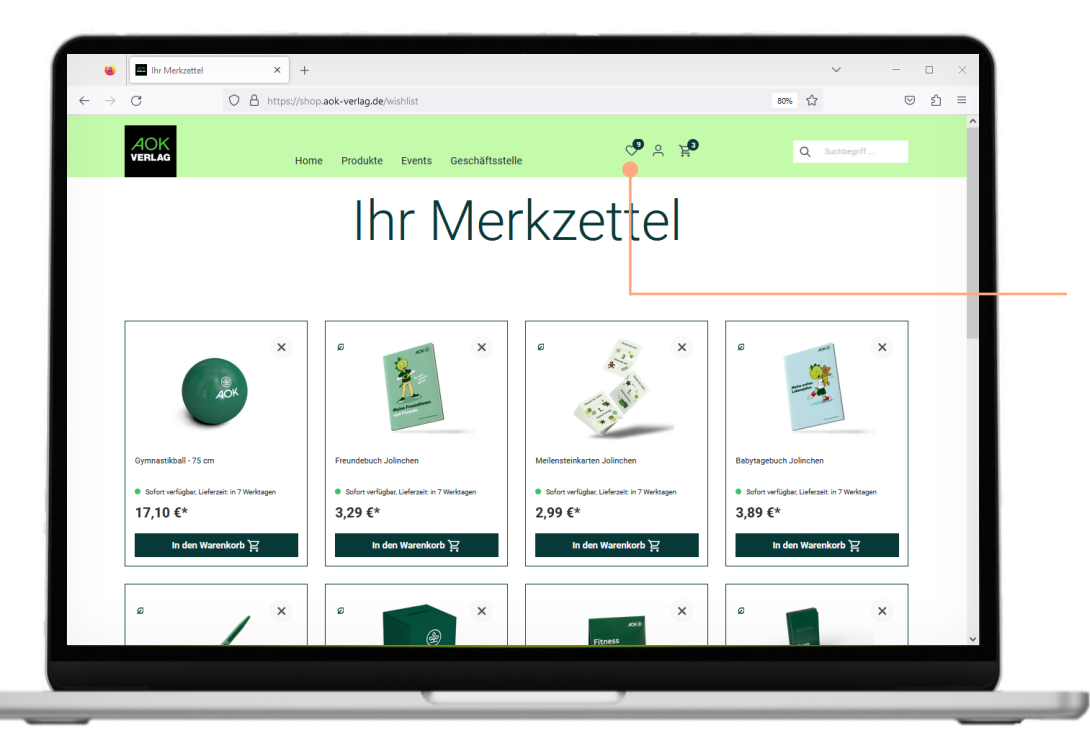

- Über das Herz-Icon lassen sich Produkte jederzeit mit einem Klick auf den Merkzettel setzen (z.B. im Produktkatalog, auf der Produktdetailseite, auf der Startseite)
- Unter dem Herz-Symbol in der Navigationsleiste gelangt man zum Merkzettel
- Hier finden sich alle gemerkten Produkte und sind direkt aufruf- und bestellbar

# Ihr Kontakt

Zum Shop: Claudia Jerusalem, Gesundheitsmarketing claudia.jerusalem@aok-verlag.de

Zu Bestellungen: Unsere Mitarbeitenden aus dem Kundenservice bestellungen@aok-verlag.de

> AOK verlag

AOK-Verlag GmbH | Lilienthalstraße 1-3 | 53424 Remagen | Telefon 02642 931-0 | Internet aok-verlag.de